## Mobile Banking (Mobiliti Android)

## ENROLL IN INTERNET BANKING &/OR MAKE SURE THE INTERNET BANKING LOGIN TO BE UTILIZED IS FUNCTIONAL

- Mobility users need to be signed up and using internet banking prior to enrolling in Mobile Banking.
- $\circ$   $\;$  The internet banking user needs to have a functioning login & password  $\;$

## • Download the Client Branded Application (App):

- Launch the Play Store on your mobile phone.
- Type FirstBank of Nebraska in the search query field and tap the search button.
- Tap the FirstBank of Nebraska app.
- Tap the "Install" button.
- After the app has downloaded and been installed tap the open button.
- Enter your username and password (same username and password as Internet Banking).

## FOR TEXT MESSAGING SERVICE TEXT THE SHORT CODE 31727 TO REQUEST INFORMATION

- **TEXT** the short code "**31727**" to request information.
- For a list of commands text "HELP" to "31727."
  - The list of commands are as follows:
    - BAL
      - Sends a text message containing all account balances for accounts checked on the eligible accounts screen.
    - HIST + acct nickname (ex. HIST CHKG)
      - Sends last 4 history transactions for accounts specified using nickname.
      - Reply **NEXT** for additional transactions.
    - ATM + Street or Zip
      - Sends closest ATM machine location
        - o based upon zip code or street address.
    - BRANCH + Street or Zip
      - Sends closest bank branch location
        - o based upon zip code or street address.